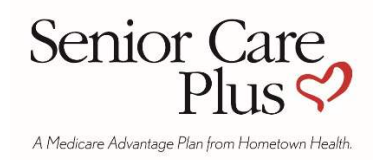

## Sell a Senior Care Plus Policy

## Go to www.seniorcareplus.com

1. Click on "Enrollment" at top right

ENROLLMENT

- 2. Accept the Terms and Conditions
- 3. Complete the application with the member and click "Next" at the bottom when complete
- 4. Review the summary. Click "Next" if all information is correct
- 5. Review the Part D information and confirm your role
- 6. Check the "I understand..." box
- 7. Enter your National Producer Number (NPN) in the "Identification No." field

| For People with Medicare or Individuals Helping Complete This Enrollment Form:                                                                                                    |                                  |
|----------------------------------------------------------------------------------------------------|----------------------------------|
| I understand that my agreement on this application means that I have read and understand the contents of this application.<br>By clicking the "Agree / Submit Enrollment" button below, I will finish and submit my enrollment request.    |                                  |
| Enrollment Agent - Official use only                                                                                                    |                                  |
| This section should only be completed if a Hometown Health representative is assisting you with this application. Otherwise, please leave blank.<br>Enrollment Agent, please venty your NPN is correct as this will affect your commission |                                  |
| Identification No.                                                                                                    | Agent Notes (Max 256 characters) |
| BACK AGREE / SUBMIT<br>ENROLLMENT                                                                                                    |                                  |

8. Click "Agree/Submit Enrollment"